# 多数据区域报表

## 概述

在电子表格中,可以通过设置数据区域,实现在电子表格中展现多个表格区域,且多个表格区域之间不相互影响。

# 用例

在电子表格中, 若存在以下样式表格

|   | Α | В           | С           | D |
|---|---|-------------|-------------|---|
| 1 |   |             |             |   |
| 2 |   | 区域数据        |             |   |
| 3 |   | 产品\区域       | →query2(区域) |   |
| 4 |   | ↓query2(产品) | ∑query2(数量) |   |
| 5 |   |             |             |   |
| 6 |   | 月份数据        |             |   |
| 7 |   | 产品、月份       | →query3(月份) |   |
| 8 |   | ↓query3(产品) | ∑query3(数量) |   |
| - |   |             |             |   |

则无论如何设置,上下两个表格之间都会相互影响,如下:

| 区域数据  |     |  |
|-------|-----|--|
| 产品\区域 | 东北  |  |
| 点心    | 868 |  |
| 调味品   | 477 |  |
| 谷类/麦片 | 533 |  |
| 海鮮    | 687 |  |
| 日用品   | 886 |  |
| 肉/家禽  | 482 |  |
| 特制品   | 197 |  |
| 饮料    | 843 |  |

| 月份数据  |     |     |      |      |      |      |     |     |
|-------|-----|-----|------|------|------|------|-----|-----|
| 产品、月份 | 10月 | 11月 | 12月  | 1月   | 2月   | 3月   | 4月  | 10月 |
| 点心    | 597 | 522 | 711  | 1106 | 857  | 1146 | 832 | 597 |
| 调味品   | 433 | 466 | 339  | 538  | 682  | 528  | 705 | 433 |
| 谷类/麦片 | 268 | 449 | 330  | 776  | 427  | 364  |     | 268 |
| 海鮮    | 741 | 481 | 562  | 889  | 711  | 844  |     | 741 |
| 日用品   | 789 | 716 | 1059 | 1070 | 694  | 892  |     | 789 |
| 肉/家禽  | 531 | 233 | 568  | 352  | 682  | 194  |     | 531 |
| 特制品   | 266 | 144 | 510  | 182  | 140  | 473  |     | 266 |
| 饮料    | 792 | 580 | 803  | 954  | 1054 | 1396 |     | 792 |

| 区域数据  |     |      |      |     |     |     |    |
|-------|-----|------|------|-----|-----|-----|----|
| 产品\区域 | 东北  | 华北   | 华东   | 华南  | 西北  | 西南  | 华中 |
| 点心    | 868 | 3327 | 2287 | 713 | 5   | 727 |    |
| 调味品   | 477 | 2044 | 1648 | 449 | 25  | 633 |    |
| 谷类/麦片 | 533 | 2192 | 881  | 349 | 135 | 463 |    |
| 海鮮    | 687 | 3384 | 2014 | 795 | 81  | 720 |    |
| 日用品   | 886 | 4290 | 2077 | 748 | 170 | 961 |    |
| 肉/家禽  | 482 | 1593 | 1022 | 411 | 80  | 560 | 51 |
| 特制品   | 197 | 1252 | 1047 | 310 |     | 163 | 21 |
| 饮料    | 843 | 4124 | 2542 | 911 | 96  | 983 | 35 |

| 月份数据  |     |     |      |      |      |      |     |
|-------|-----|-----|------|------|------|------|-----|
| 产品\月份 | 10月 | 11月 | 12月  | 1月   | 2月   | 3月   | 4月  |
| 点心    | 597 | 522 | 711  | 1106 | 857  | 1146 | 832 |
| 调味品   | 433 | 466 | 339  | 538  | 682  | 528  | 705 |
| 谷类/麦片 | 268 | 449 | 330  | 776  | 427  | 364  |     |
| 海鮮    | 741 | 481 | 562  | 889  | 711  | 844  |     |
| 日用品   | 789 | 716 | 1059 | 1070 | 694  | 892  |     |
| 肉/家禽  | 531 | 233 | 568  | 352  | 682  | 194  |     |
| 特制品   | 266 | 144 | 510  | 182  | 140  | 473  |     |
| 饮料    | 792 | 580 | 803  | 954  | 1054 | 1396 |     |

## 实现步骤

#### 1. 创建数据集

此报表中需要创建两个数据集,数据集1包含字段:产品、区域、数量。预览如下:

| 产品  | 区域 | 数量       |
|-----|----|----------|
| 点心  | 东北 | 868.00   |
| 点心  | 华北 | 3,327.00 |
| 点心  | 华东 | 2,287.00 |
| 点心  | 华南 | 713.00   |
| 点心  | 西北 | 5.00     |
| 点心  | 西南 | 727.00   |
| 调味品 | 东北 | 477.00   |
| 调味品 | 华北 | 2,044.00 |
| 调味品 | 华东 | 1,648.00 |
| 调味品 | 华南 | 449.00   |

数据集2包含字段:产品、月份、数量。预览如下:

| 月份  | 数量     | 产品    |
|-----|--------|-------|
| 10月 | 597.00 | 点心    |
| 10月 | 433.00 | 调味品   |
| 10月 | 268.00 | 谷类/麦片 |
| 10月 | 741.00 | 海鲜    |
| 10月 | 789.00 | 日用品   |
| 10月 | 531.00 | 肉/家盦  |
| 10月 | 266.00 | 特制品   |
| 10月 | 792.00 | 饮料    |
| 11月 | 522.00 | 点心    |
| 11月 | 466.00 | 调味品   |

数据集相关设置请参考:数据集定义

### 2. 新建电子表格

在电子表格设计器中进行登录,新建一个电子表格

## 3. 设置静态报表

在Excel中设置静态表样,如下:

|   | Α | В     | С |
|---|---|-------|---|
| 1 |   |       |   |
| 2 |   | 区域数据  |   |
| 3 |   | 产品\区域 |   |
| 4 |   |       |   |
| 5 |   |       |   |
| 6 |   | 月份数据  |   |
| 7 |   | 产品\月份 |   |
| 8 |   |       |   |
| 9 |   |       | , |

#### 4. 拖拽字段

在工作区右侧的数据集面板中找到创建好的数据集,把对应的字段拖到excel单元格中,并设置对应的扩展属性,如下:

|   | Α | В           | C           | D |
|---|---|-------------|-------------|---|
| 1 |   |             |             |   |
| 2 |   | 区域数据        |             |   |
| 3 |   | 产品\区域       | →query2(区域) |   |
| 4 |   | ↓query2(产品) | ∑query2(数量) |   |
| 5 |   |             |             |   |
| 6 |   | 月份数据        |             |   |
| 7 |   | 产品\月份       | →query3(月份) |   |
| 8 |   | ↓query3(产品) | ∑query3(数量) |   |
| 9 |   |             |             |   |

### 5. 设置数据区域

(1) 点击smartbi页签下的"页面设置"

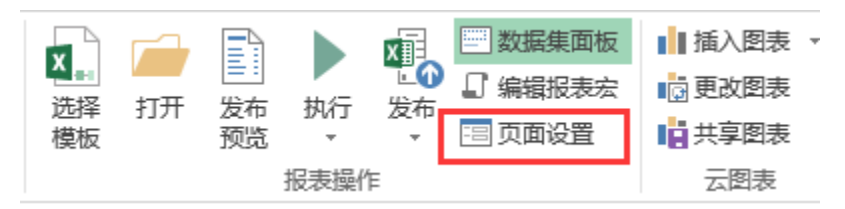

(2) 在弹出的页面设置窗口中 勾选"分组报表",在"数据区域"选项下,选择"自定义",点击"设置"按钮,进入设置界面

| ○ 页面设置         |                |                                                      |                                        |    | _ | $\times$ |
|----------------|----------------|------------------------------------------------------|----------------------------------------|----|---|----------|
| 报表类型<br>● 分组报表 | 分页设置:<br>数据区域: | □行分页<br>〇 默认                                         | <ul> <li>列分页</li> <li>● 自定义</li> </ul> | 设置 |   |          |
| ○ 清单报表         | 分页行数:          | <ul><li>● 系统选项</li><li>○ 指定行数</li></ul>              |                                        |    |   |          |
|                | 获取总行数 <b>:</b> | <ul> <li>● 是</li> <li>● 否</li> <li>● 系统选项</li> </ul> |                                        |    |   |          |

(3) 在设置界面中,点击"添加"按钮添加数据区域,选择A1: C4区域,将A1: C4设置为一个数据区域

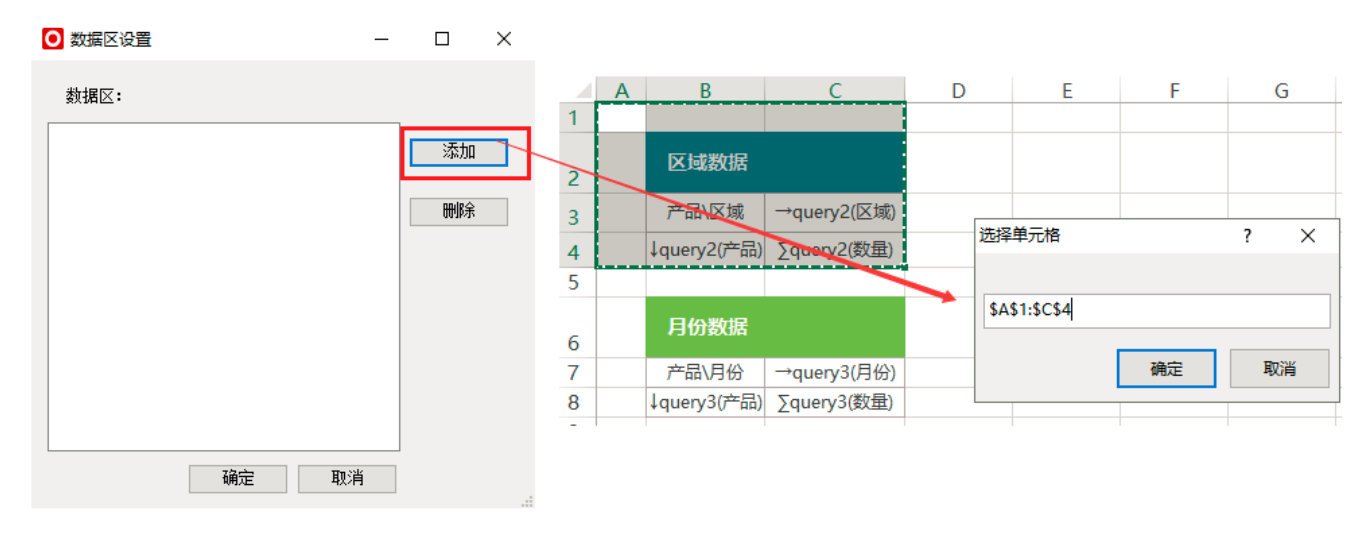

如下:

| 0 数据区设置      |    |    | — |    | $\times$ |
|--------------|----|----|---|----|----------|
| 数据区:         |    |    |   |    |          |
| Sheet1!A1:C4 |    |    |   | 添加 |          |
|              |    |    |   | 删除 |          |
|              |    |    |   |    |          |
|              |    |    |   |    |          |
|              |    |    |   |    |          |
|              |    |    |   |    |          |
|              | 确定 | 取》 | 肖 |    |          |

(4) 再次点击"添加"按钮,选择A5: C8,将A5: C8区域设置为第二个数据区域,如下:

| ○ 数据区设置 | - 0 | $\times$ |
|---------|-----|----------|
|---------|-----|----------|

| 数  | 据   | X | : |
|----|-----|---|---|
| 支火 | 141 | ∽ | ٠ |

| Sheet1!A1:C4 |      |      |    |
|--------------|------|------|----|
| Sheet1!A5:C8 |      |      | 添加 |
|              |      |      |    |
|              |      |      | 刪除 |
|              |      |      |    |
|              |      |      |    |
|              |      |      |    |
|              |      |      |    |
|              |      |      |    |
|              |      |      |    |
|              |      |      |    |
|              |      |      |    |
|              | 确定   | 取消   |    |
|              | MOVE | -7/1 |    |

(5) 点击确定,对数据区域进行保存

数据区域相关设置项请参考:分组报表

#### 点击smartbi页签下的发布按钮,保存该电子表格,预览数据如下:

| 区域数据  |     |      |      |     |     |     |    |
|-------|-----|------|------|-----|-----|-----|----|
| 产品\区域 | 东北  | 华北   | 华东   | 华南  | 西北  | 西南  | 华中 |
| 点心    | 868 | 3327 | 2287 | 713 | 5   | 727 |    |
| 调味品   | 477 | 2044 | 1648 | 449 | 25  | 633 |    |
| 谷类/麦片 | 533 | 2192 | 881  | 349 | 135 | 463 |    |
| 海鮮    | 687 | 3384 | 2014 | 795 | 81  | 720 |    |
| 日用品   | 886 | 4290 | 2077 | 748 | 170 | 961 |    |
| 肉/家禽  | 482 | 1593 | 1022 | 411 | 80  | 560 | 51 |
| 特制品   | 197 | 1252 | 1047 | 310 |     | 163 | 21 |
| 饮料    | 843 | 4124 | 2542 | 911 | 96  | 983 | 35 |

| 月份数据  |     |     |      |      |      |      |     |
|-------|-----|-----|------|------|------|------|-----|
| 产品\月份 | 10月 | 11月 | 12月  | 1月   | 2月   | 3月   | 4月  |
| 点心    | 597 | 522 | 711  | 1106 | 857  | 1146 | 832 |
| 调味品   | 433 | 466 | 339  | 538  | 682  | 528  | 705 |
| 谷类/麦片 | 268 | 449 | 330  | 776  | 427  | 364  |     |
| 海鮮    | 741 | 481 | 562  | 889  | 711  | 844  |     |
| 日用品   | 789 | 716 | 1059 | 1070 | 694  | 892  |     |
| 肉/家禽  | 531 | 233 | 568  | 352  | 682  | 194  |     |
| 特制品   | 266 | 144 | 510  | 182  | 140  | 473  |     |
| 饮料    | 792 | 580 | 803  | 954  | 1054 | 1396 |     |